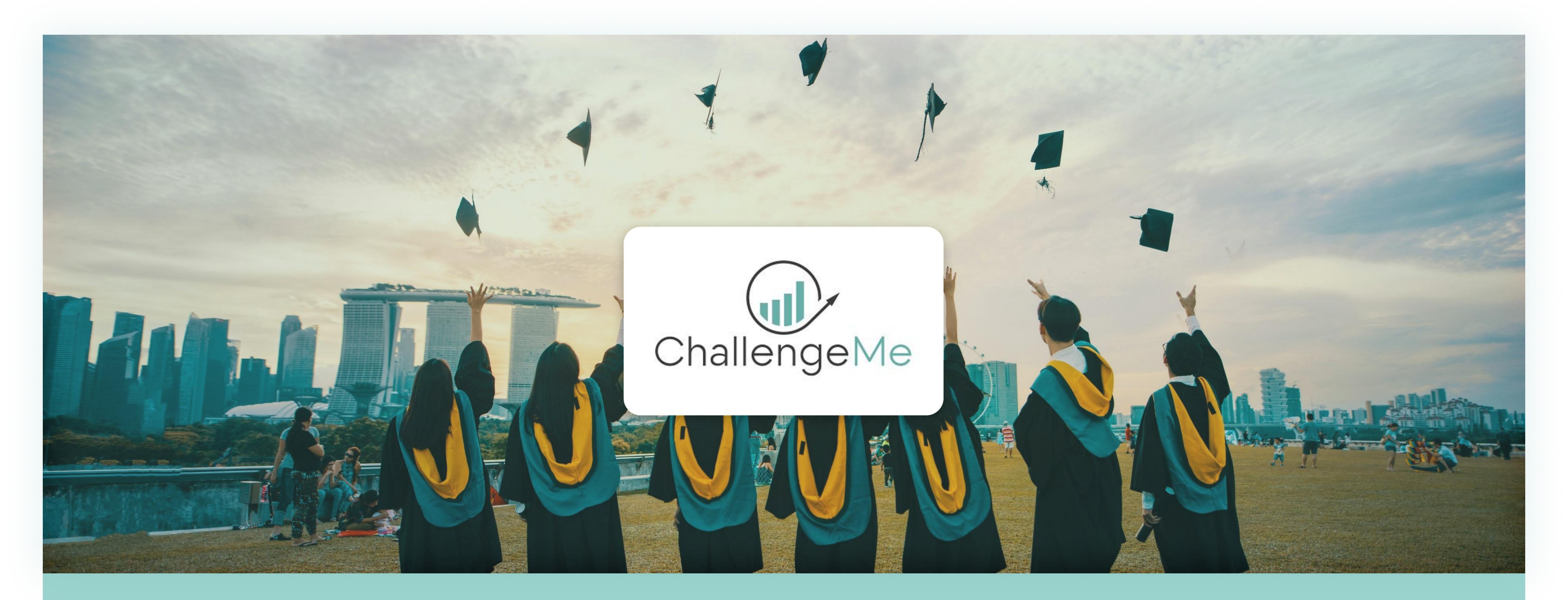

## **Connais-tu Challenge Me?**

ChallengeMe est une application mise à disposition pour tous les étudiants de l'université de Montpellier. Elle permet de révolutionner le système de notation ainsi que l'évaluation entre les pairs ! C'est une application française développer par une petite équipe de passionné composée de Ludovic Charbonnel ainsi qu'Alexandre Gasne.

# **Comment ça marche ?**

| -   | Info Mes équipes        |          |
|-----|-------------------------|----------|
|     |                         |          |
| *   |                         |          |
| Ð   |                         | Email *  |
| -   |                         |          |
| ele |                         | Prenom * |
| 0   |                         | /        |
|     | Login *                 | Nom *    |
|     |                         |          |
|     | Changer de mot de passe | Role     |
|     |                         | the F    |
|     |                         | Statut   |
|     |                         | Adhe =   |
|     |                         |          |
|     |                         |          |
|     |                         |          |
|     |                         |          |
|     |                         |          |

Tout savoir sur la personnalisation de son profil ainsi que du paramétrage de ses notifications !

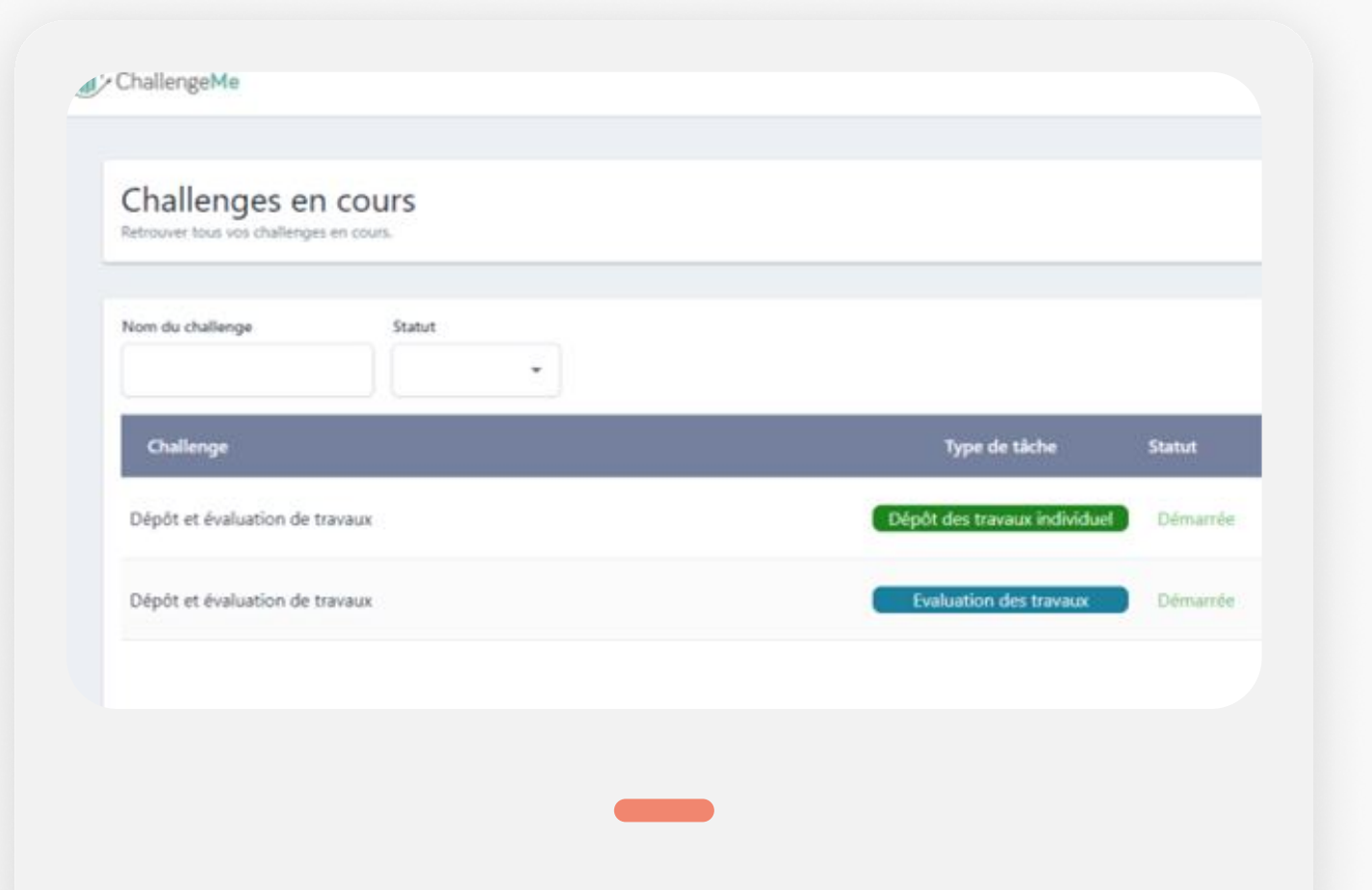

Mes Challenges

lci vous trouverez toutes vos réponses sur comment consulter ces challenges ainsi que leurs

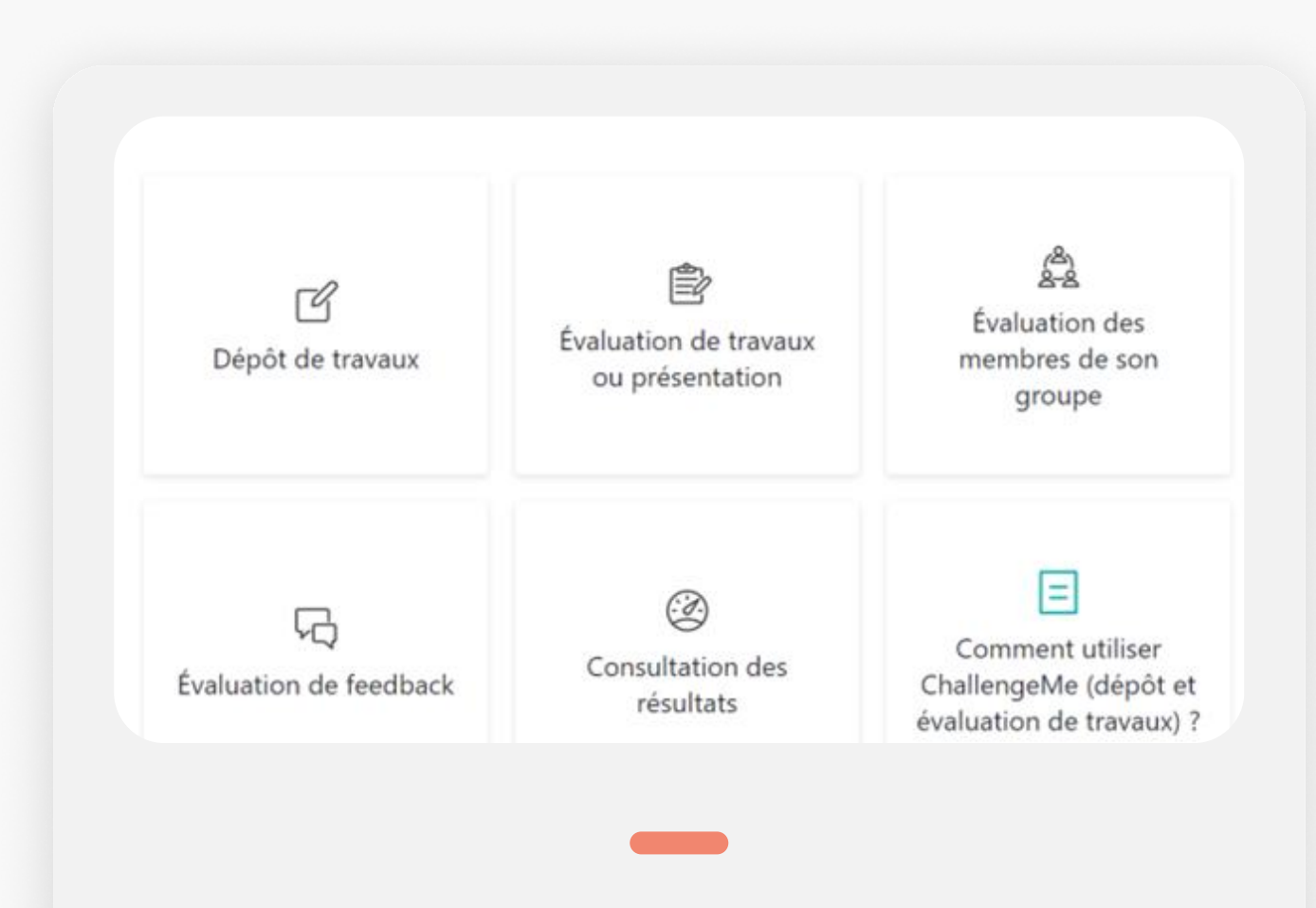

Besoin d'Aide ?

Encore des questions ? Pas de problèmes ! Des moyens ont été mis en place pour répondre à toutes vos questions !

fonctionnements !

## Gérer Mon Profil

Il est possible de gérer votre profil directement via l'application. Vous pouvez modifier vos données personnelles, votre photo de profil et bien plus encore !

| Rer                                                                              | nds toi directement dans la page<br>Profil", elle se situe dans ton menu    |                                                                                                    | Sur cette page<br>est ton mail uni                                           | e tu peux voir ton " <b>login</b> " qui<br>versitaire. A droite, tu as ton |
|----------------------------------------------------------------------------------|-----------------------------------------------------------------------------|----------------------------------------------------------------------------------------------------|------------------------------------------------------------------------------|----------------------------------------------------------------------------|
|                                                                                  | Page "Mon Profil"                                                           |                                                                                                    | Observe o                                                                    | u Change tes Données                                                       |
| Aide                                                                             | evront déposer leurs travaux, puis évaluer ceux des autres. A compléter - J |                                                                                                    | Login *                                                                      | Norr *<br>Role Role Active *                                               |
| <ul> <li>Notifications</li> <li>Se déconnecter</li> <li>Infos Légales</li> </ul> | Frales                                                                      | <ul> <li>☑</li> <li>☑</li></ul> | Retrouver toutes les informations concernant votre profil. Intro Mes équipes | Email *                                                                    |

## **Paramétrer les Notifications**

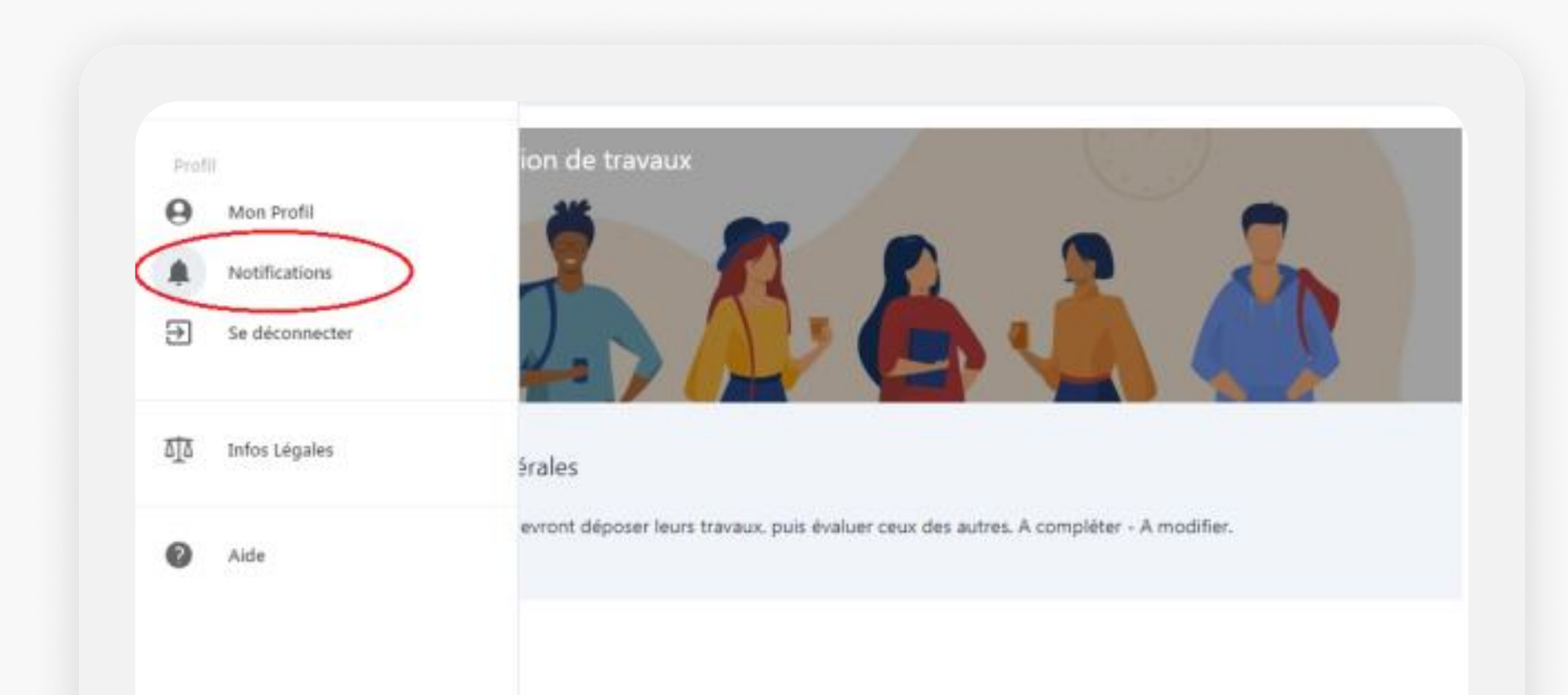

| < ChallengeMe                                                                                                  | S 😔 😔 🗤                                    |
|----------------------------------------------------------------------------------------------------|--------------------------------------------|
| Notifications                                                                                                  |                                            |
|                                                                                                    |                                            |
| Types                                                                                                    |                                            |
| Colorpetreet                                                                                                   | History pripage (H) * (F-2 set) (C (F) (A) |
| 🔯 Datud de phone                                                                                               |                                            |
| 🔲 Err de physie                                                                                                |                                            |
| Compression du média impossible                                                                                |                                            |
| The second second second second second second second second second second second second second second second s |                                            |
|                                                                                                    |                                            |

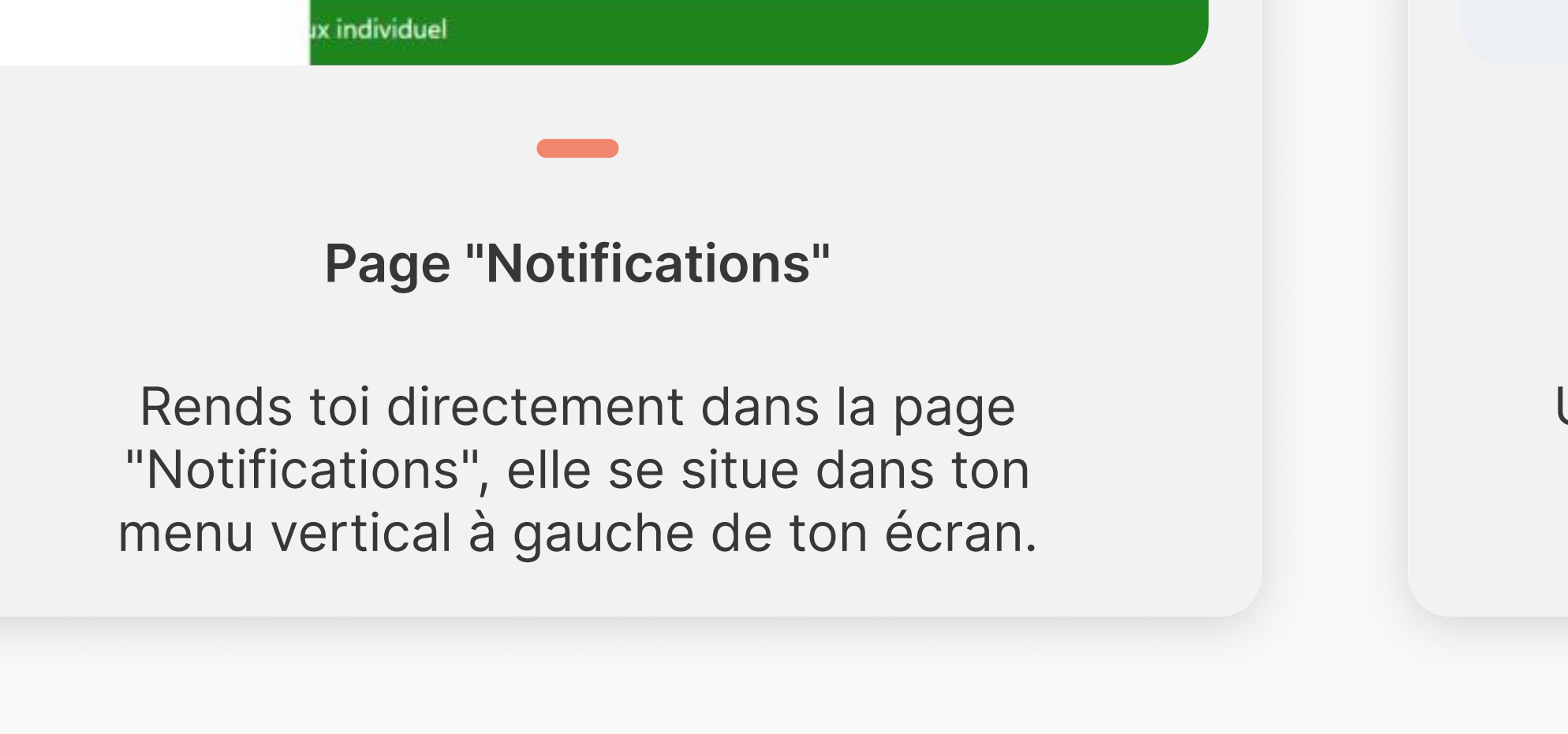

#### **Retrouve tes Notifications**

Une fois dans cette page tu pourras cocher les différents paramètres sur lesquelles tu souhaites être alerté.

page tu trouveras tous tes challenges.

## **Mes Challenges**

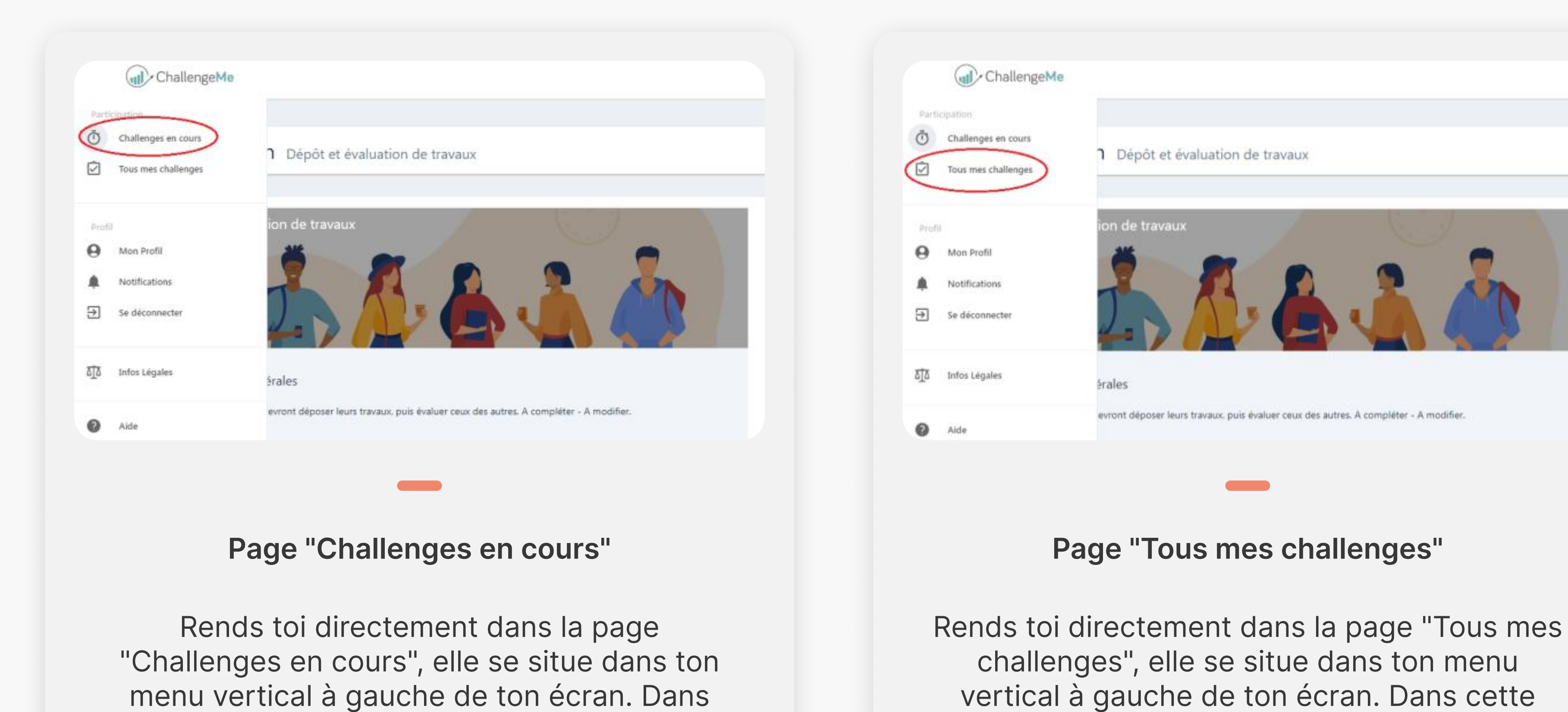

## **Comment ça marche ?**

Le système pour participer à un travail est simple d'usage et adapter pour être le plus juste possible en

termes de notation ! Il te suffit de suivre les trois étapes ci-dessous pour découvrir comment faire.

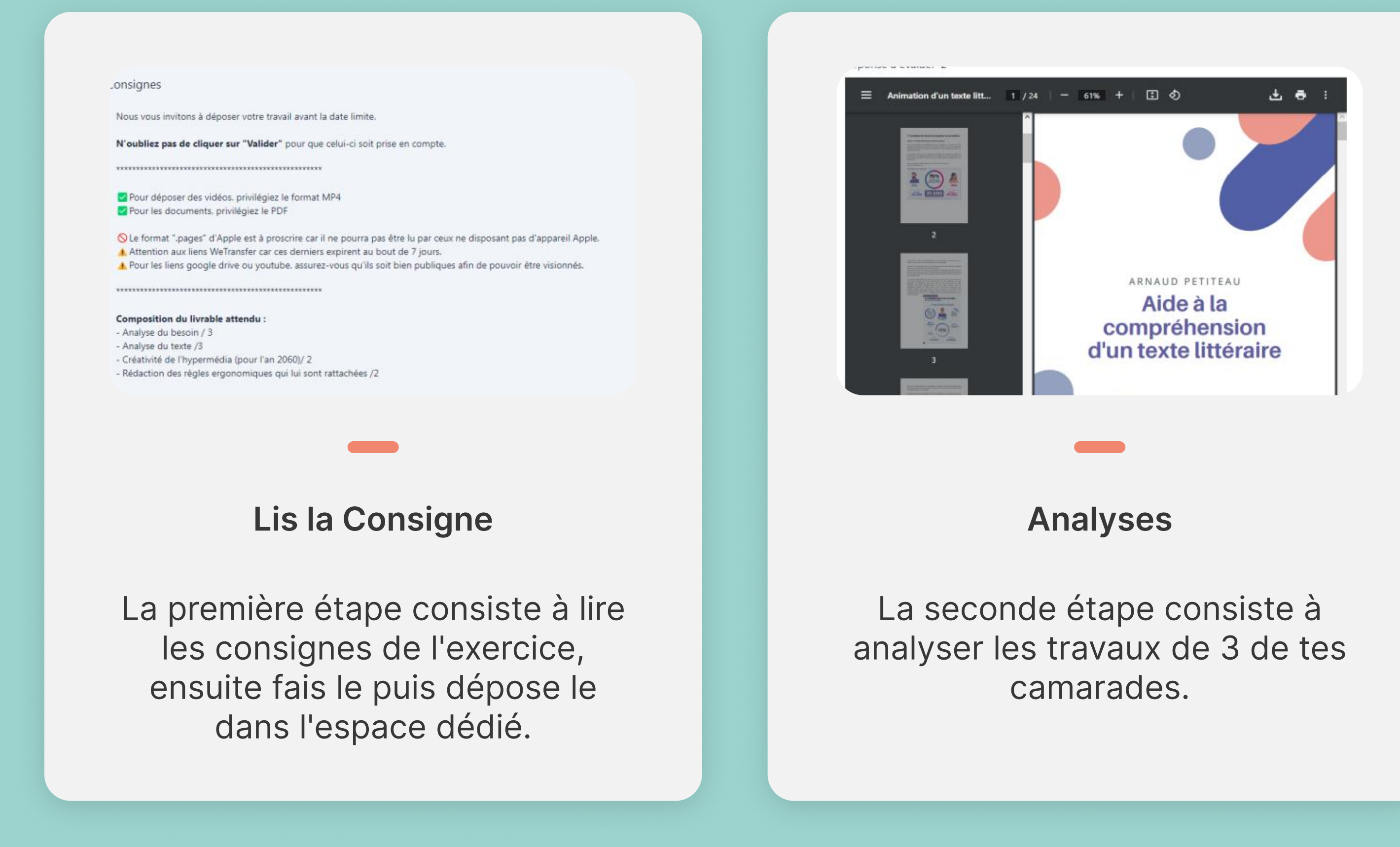

cette page tu pourras consulter tous les

challenges que tu as déjà commencé.

| ☆☆☆☆☆☆☆☆☆☆☆☆☆☆☆<br>Critère Coef 2 - cohérence et lien entre les différentes parties du rapport<br>☆☆☆☆☆☆☆☆☆☆☆☆☆☆<br>Critère Coef 2 - le discours et les formulations appropriées au client-cible (enseignant de<br>français du lycée)<br>☆☆☆☆☆☆☆☆☆☆☆<br>Critère Coef 2 - le discours et les formulations appropriées au client-cible (enseignant de<br>français du lycée)<br>☆☆☆☆☆☆☆☆☆☆☆<br>Critère Coef 2 - le discours et les formulations appropriées au client-cible (enseignant de<br>français du lycée)<br>☆☆☆☆☆☆☆☆☆☆☆☆<br>Critère Coef 2 - le discours et les formulations appropriées au client-cible (enseignant de<br>français du lycée)<br>☆☆☆☆☆☆☆☆☆☆☆☆☆ |
|----------------------------------------------------------------------------------------------------|
| Critère Coef 2 - cohérence et lien entre les différentes parties du rapport <ul> <li></li></ul>                                                                                                    |
| ☆☆☆☆☆☆☆☆☆☆☆☆☆☆☆☆☆☆☆☆☆☆☆☆☆☆☆☆☆☆☆☆☆☆☆☆                                                                                                    |
| Critère Coef 2 - le discours et les formulations appropriées au client-cible (enseignant de français du lycée) <ul> <li></li></ul>                                                                                                    |
| ☆ ☆ ☆ ☆ ☆ ☆ ☆ ☆ ☆ ☆ ☆ ☆ ☆ ☆ ☆ ☆ ☆ ☆ ☆                                                                                                    |
| Critère Coef 2 - idées de l'an 2060 mises en œuvre                                                                                                    |
|                                                                                                    |
| Évalues                                                                                                    |

Et en dernier, evalue le rendu de tes camarades en suivant le système de notation, ajoute des commentaires pour rendre ton évaluation pertinente !

### **Besoin d'Aide ?**

Si tu as encore des questions, que tu rencontres un problème ou que tu as tout simplement une suggestion à nous faire, voici comment faire ci-dessous.

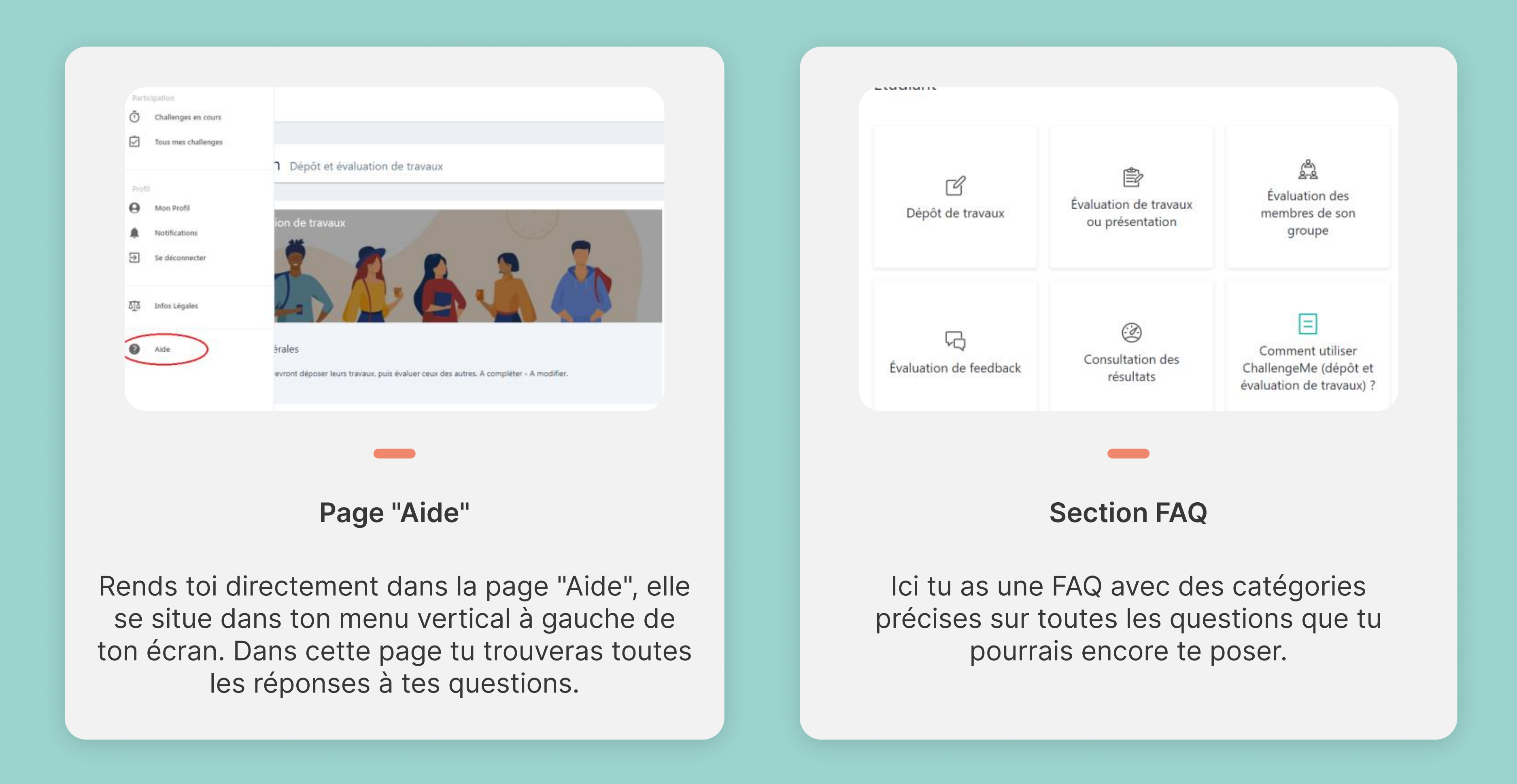